# 組合員イントラネット 「情報閲覧サービス」 会員操作マニュアル 利用方法(スマホ版)

JAあいち知多

## 1. アクセス画面

### 以下のURLにアクセスします。

【スマホ版】https://members.aichi-ja.or.jp/kumex/sp/sp\_index.html?JAC=6531

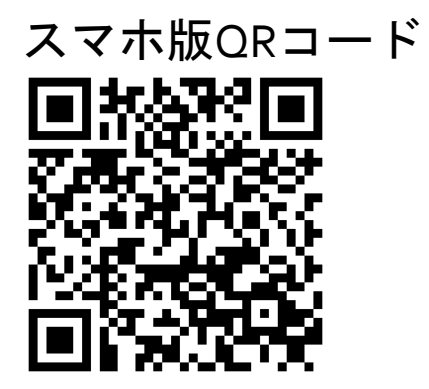

## 2. ログイン画面

#### IDとPASSを入力してログインします。

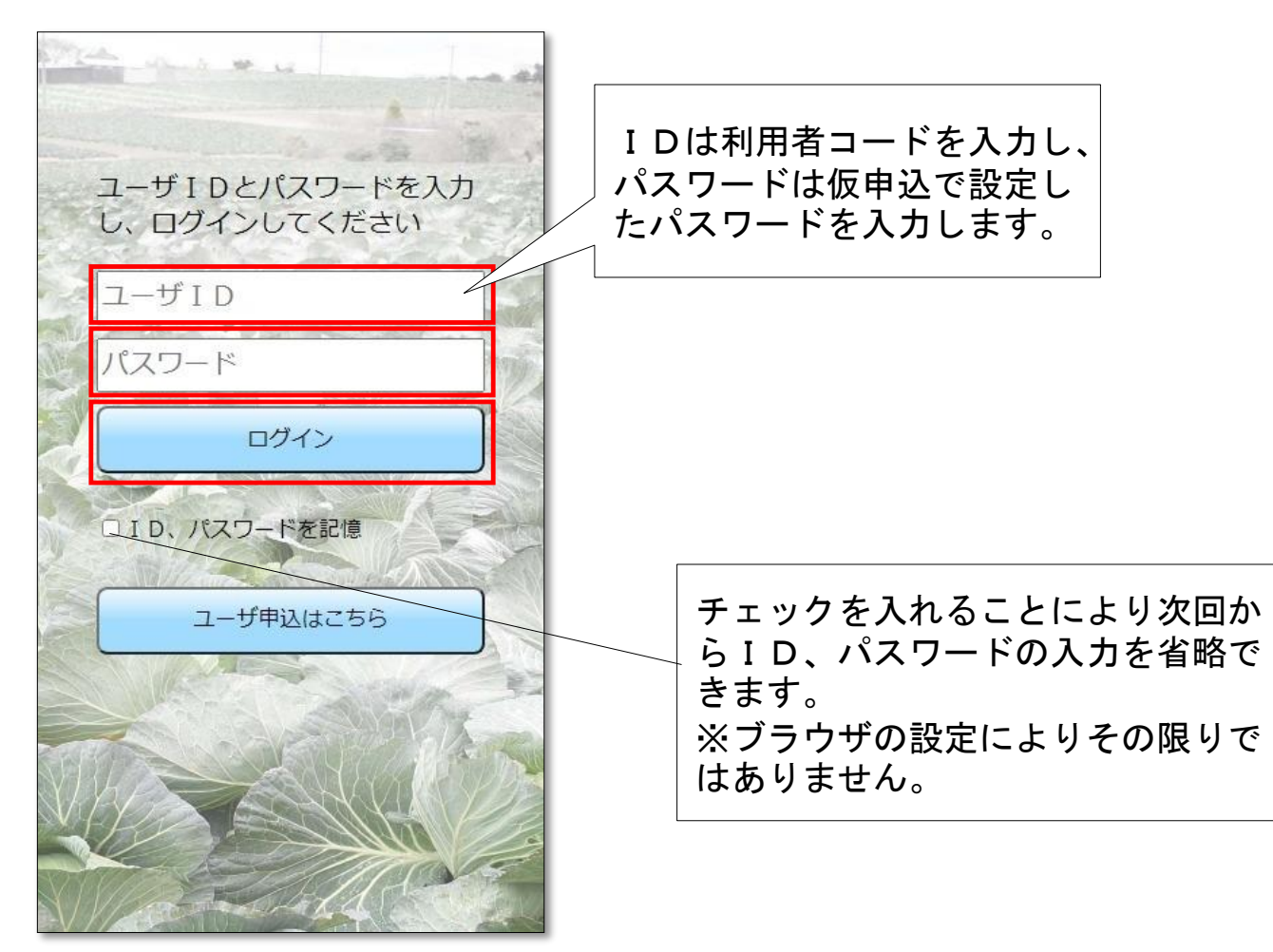

3. メイン画面

#### 下図がメイン画面です。

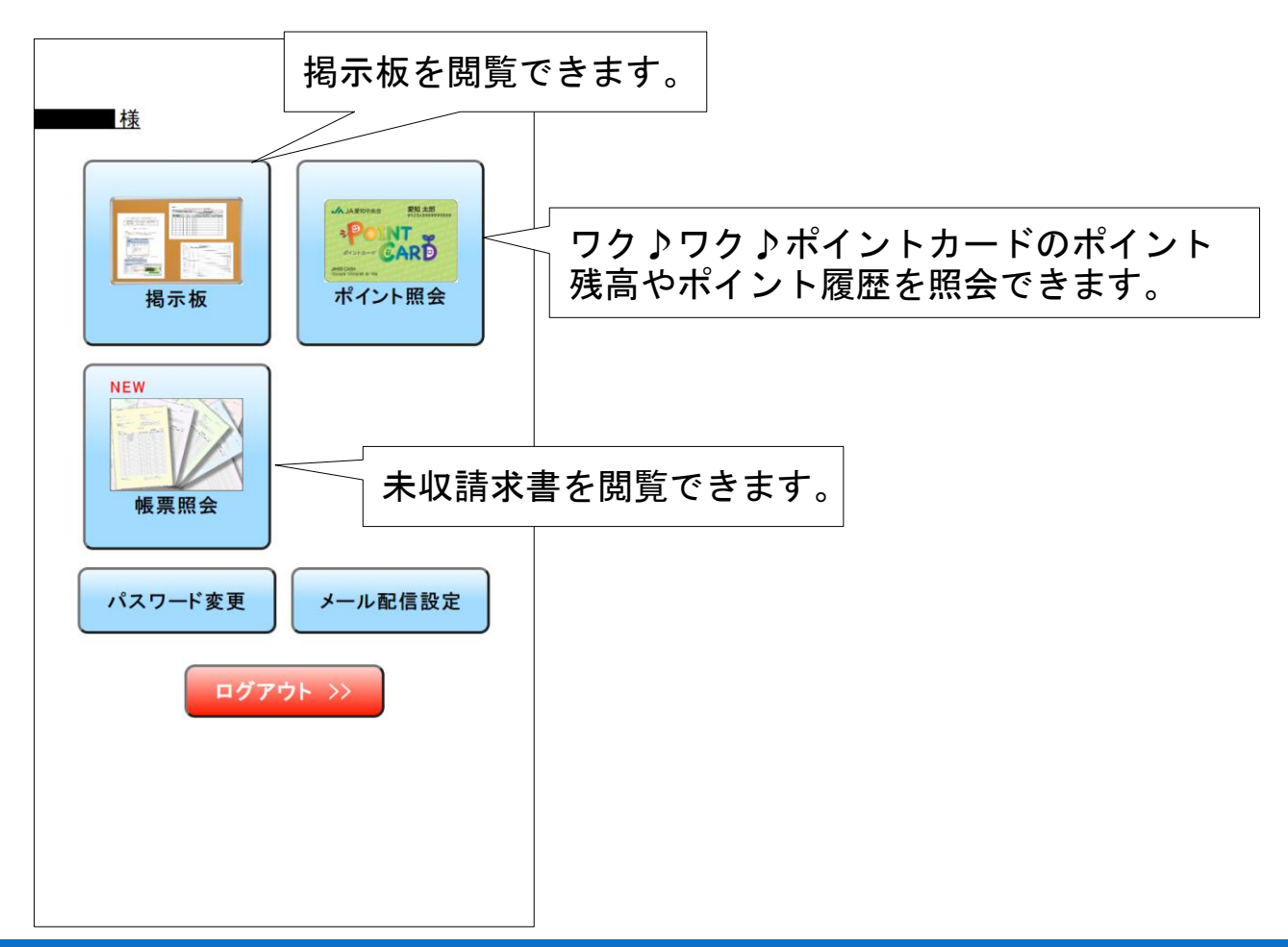

4. 揭示板情報

# 1 "掲示板情報へ"をタップします。 2 "掲示板"をタップすると閲覧可能なタイトルが展開します。 3確認したいタイトルをタップします。

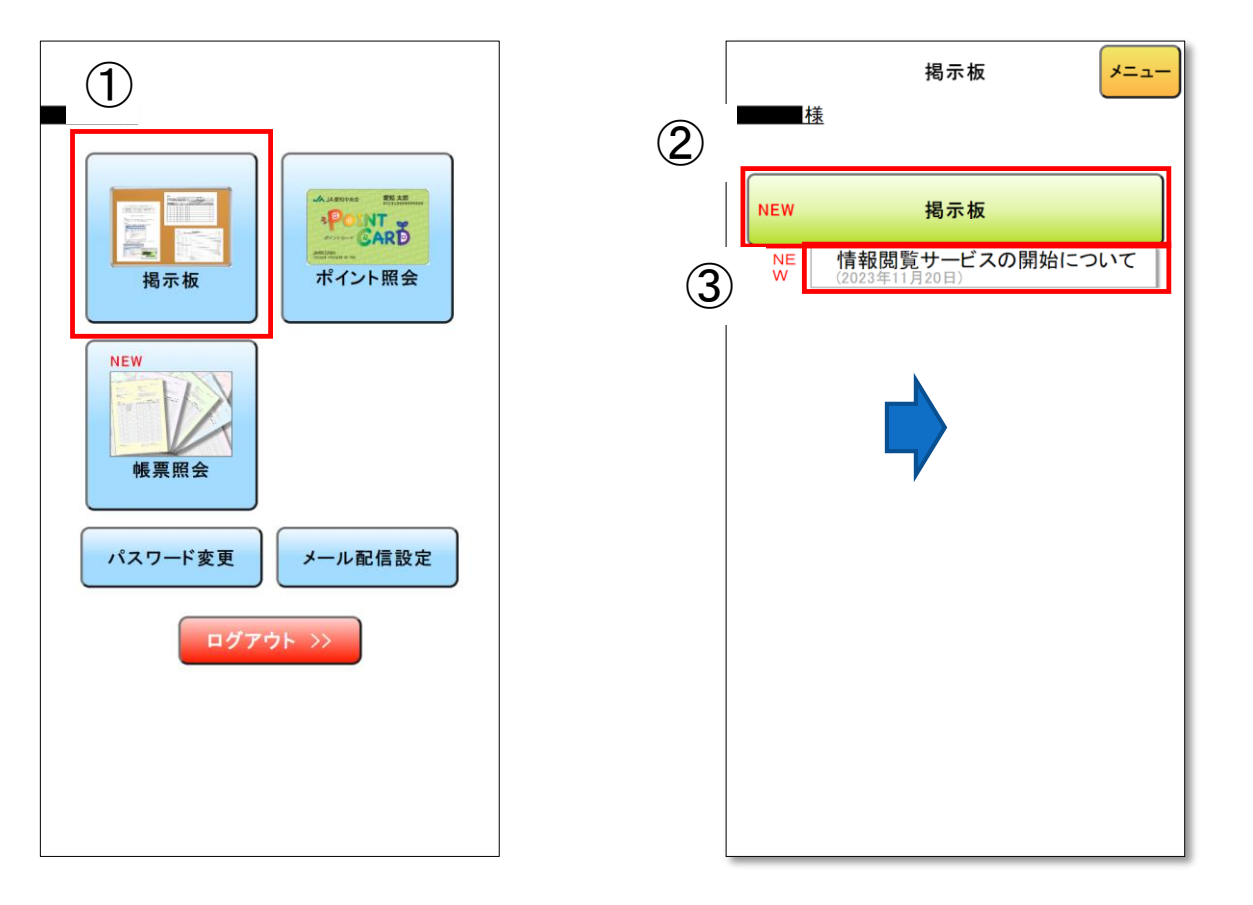

5. 帳票情報

1 "帳票照会"をタップします。
2 確認したい帳票名称を選択します。
3 確認したいタイトルをタップします。

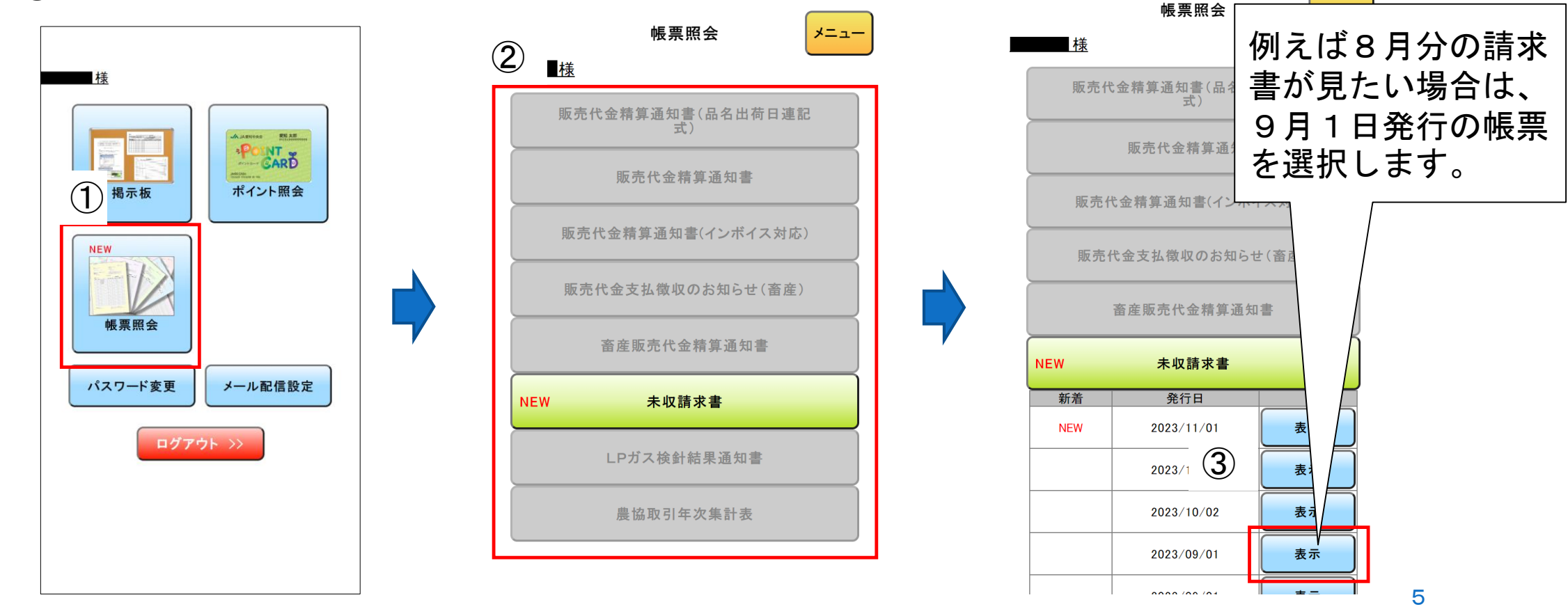

6. ポイント情報

① "ポイント情報へ"をタップします。

② "履歴照会"をクリックすると、ワク♪ワク♪ポイントカードの取引履歴を表示します。

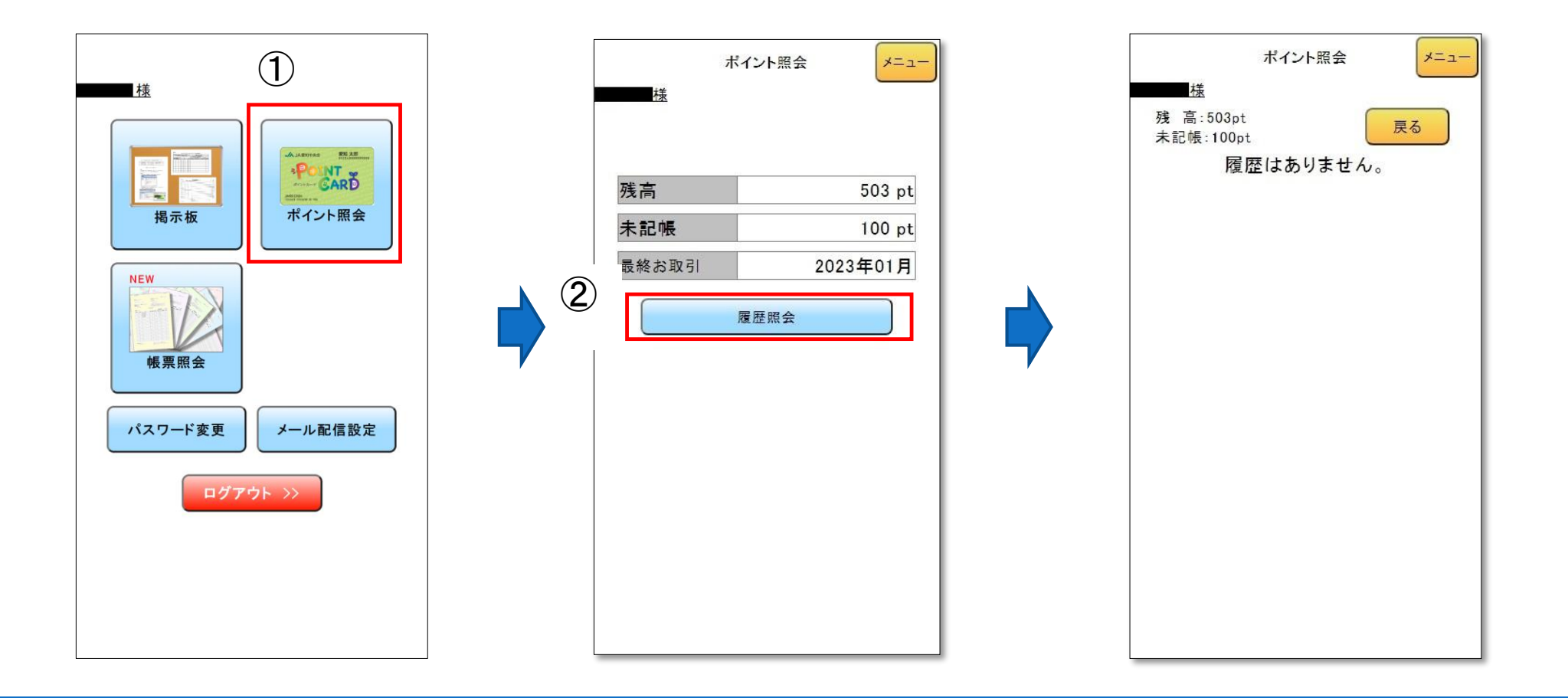

### 7.メール配信設定

 ① "メール配信設定"をタップします。
② "詳細表示"をタップすると画面が展開されます。
③メールアドレスを登録し"通知する"をオンにすることで、対象の新着情報がある場合 にメールが送信されます。

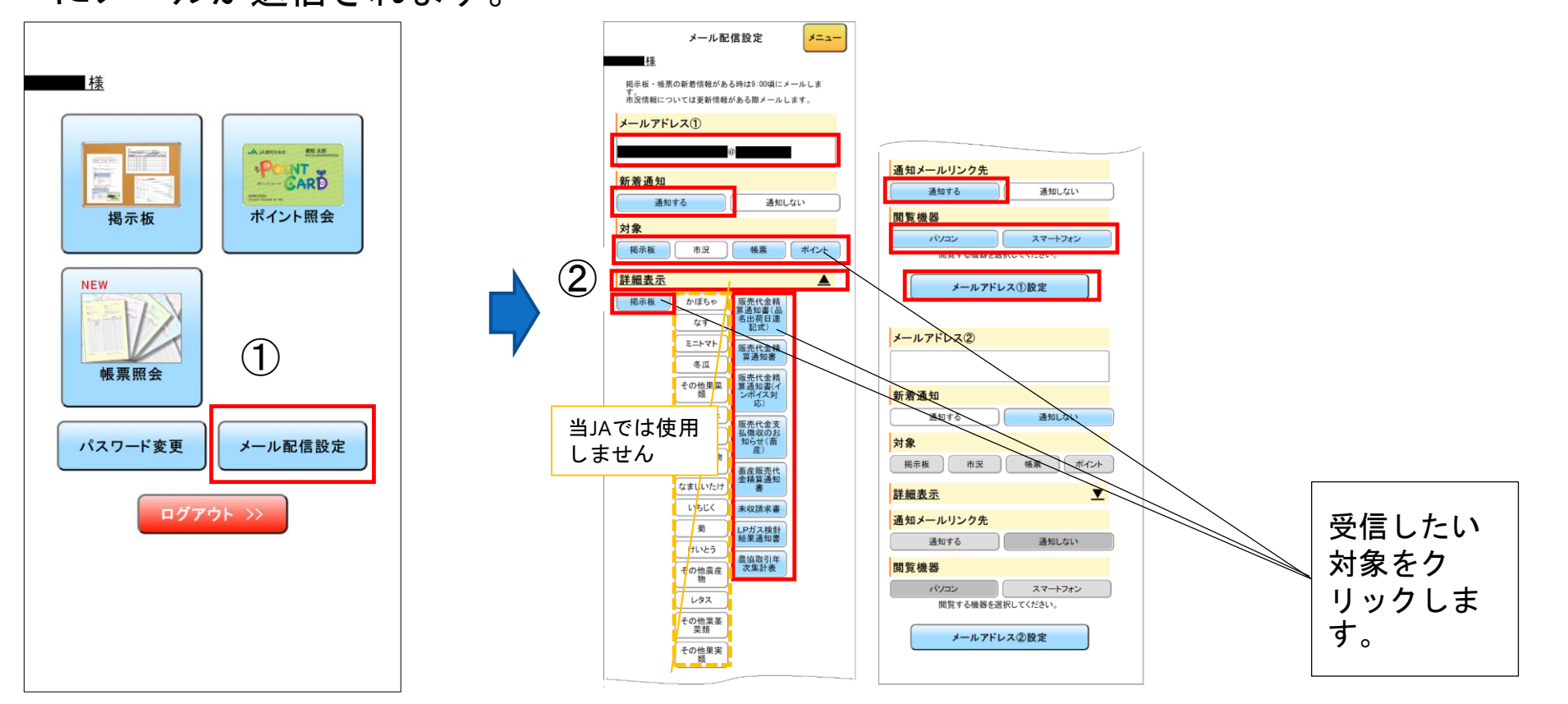

8. パスワード変更

 "パスワード"変更をクリックすると下の図の画面が開きます。現パスワードと新しい パスワードを入力することで変更ができます。

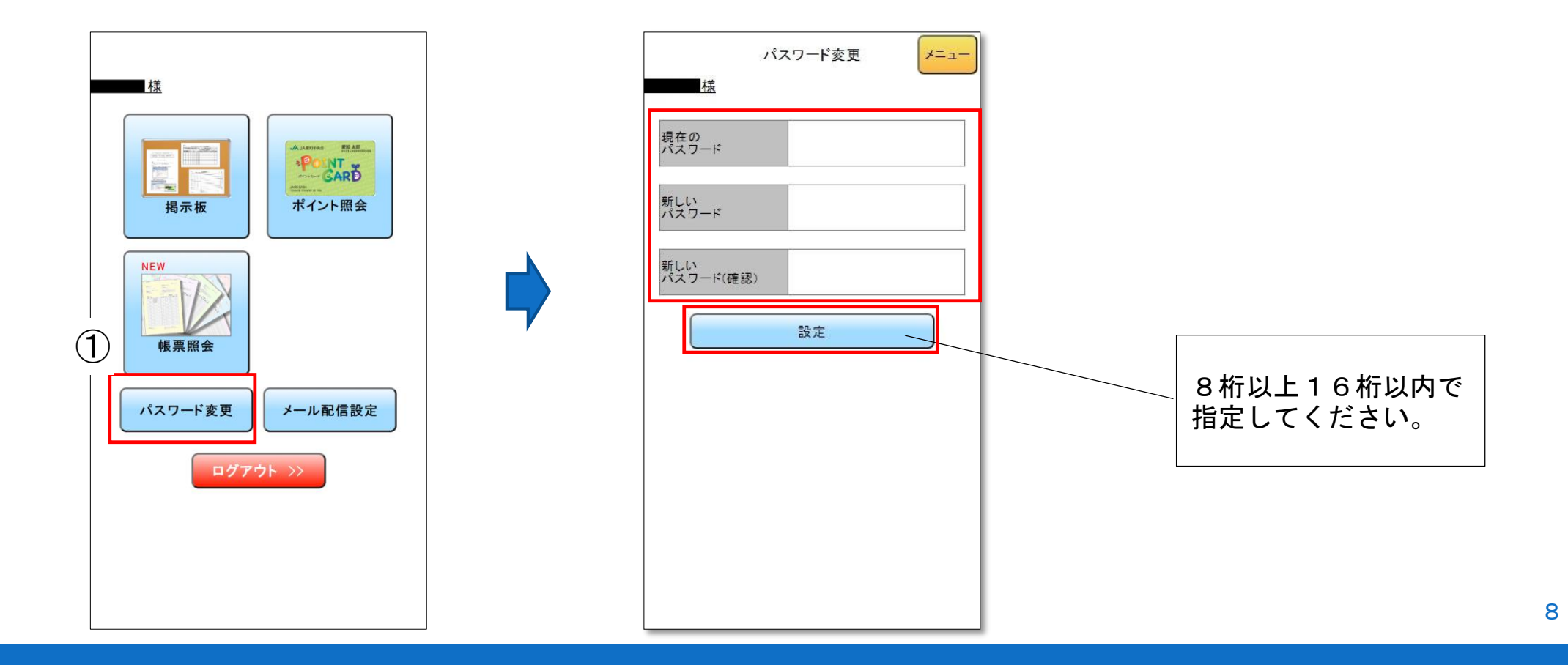